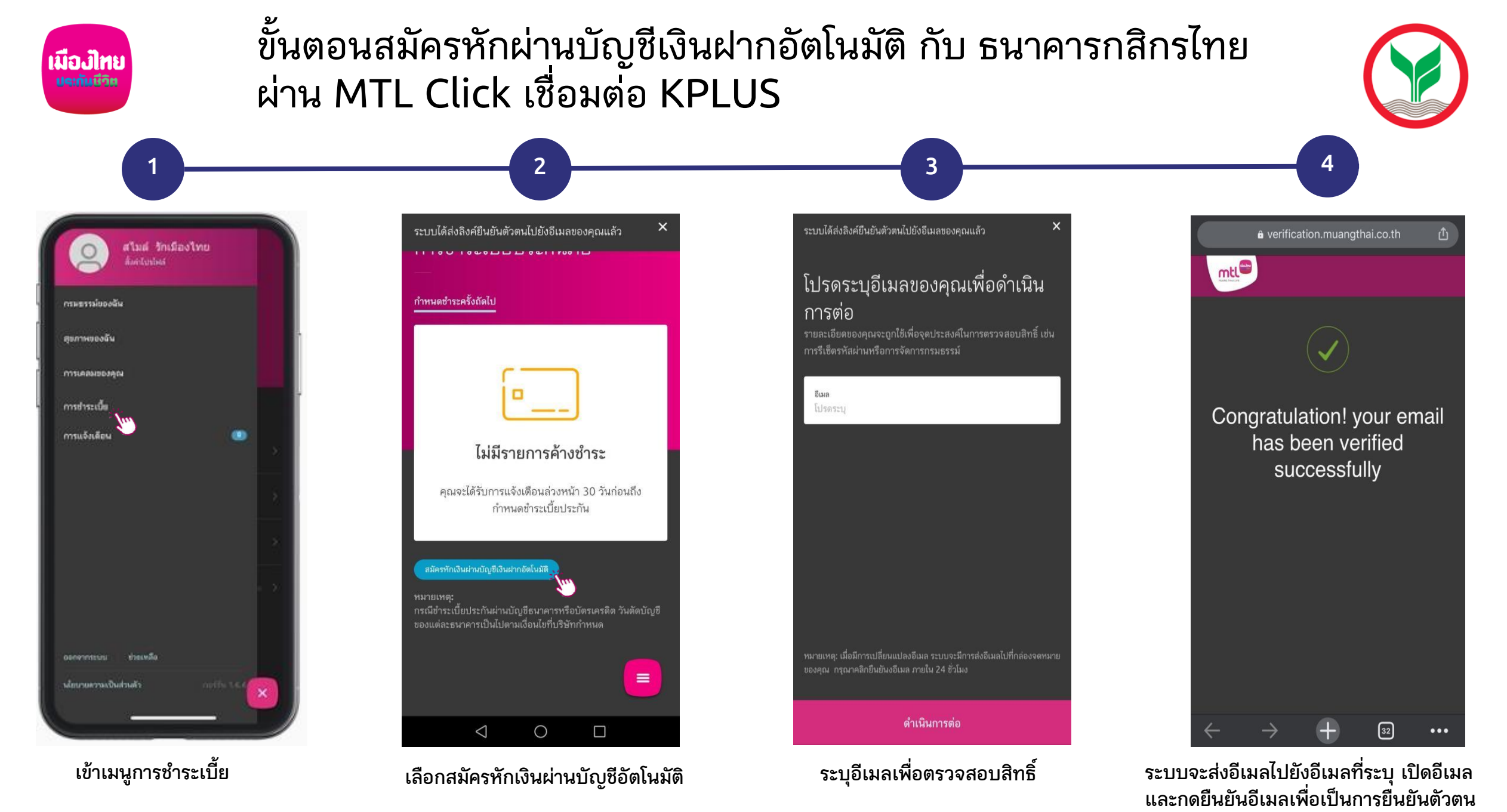

เงื่อนไขเป็นไปตามที่ธนาคารกำหนด

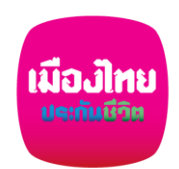

# ขั้นตอนสมัครหักผ่านบัญชีเงินฝากอัตโนมัติ กับ ธนาคารกสิกรไทย ผ่าน MTL Click เชื่อมต่อ KPLUS

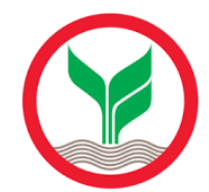

หนังสือยินยอมให้ธนาคารหักเงินผ่าน
บัญชีเงินฝากอัตโนมัติ KPLUSแอพพลิ
เคชั่น

5

## ข้อกำหนดและเงื่อนไข

 หากปรากฏในภายหลังว่าจำนวนเงินที่บริษัทแจ้งแก่ ธนาคารนั้นไม่ถูกต้อง ข้าพเจ้าตกลงที่จะดำเนินการเรียกร้อง เงินจำนวนดังกล่าวจากบริษัทโดยตรง และขอสละสิทธิ์ที่จะ เรียกร้อง หรือฟ้องร้องให้ธนาคารรับผิดชอบในความเสียหาย ใดๆที่เกิดขึ้นจากเหตุดังกล่าว

2. หนังสือฉบับนี้ ให้มีผลใช้บังคับกับการเปลี่ยนแปลงเลขที่ บัญชีเงินฝากที่อาจเกิดขึ้นในอนาคต สำหรับการขำระค่าเบี้ย ประกันภัยตามใบคำขอเอาประกันชีวิต / กรมธรรม์ประกันภัย ข้างต้น ตามจำนวนเงิน และ วัน เดือน ปี ที่ธนาคาร ได้รับแจ้ง จากบริษัท

3. การยินยอมให้หักเงินจากบัญชีเงินฝากข้างต้น ให้มีผล บังคับใช้ทันที นับแต่วันทำหนังสือนี้เป็นต้นไป และให้คงมีผล บังคับใช้ต่อไปจนกว่าธนาคารจะได้บอกเลิกการใช้บัญชีเงิน ฝาก หรือข้าพเจ้าจะได้แจ้งยกเลิกเป็นลายลักษณ์อักษรให้ ธนาคารและบริษัททราบล่วงหน้าอย่างน้อย 2 เดือน 4. กรณีเบี้ยประกันภัยที่ชำระน้อยกว่าจำนวนที่บริษัทหักจาก บัญชีเงินฝากหรือมีกรณีอื่นใดที่บริษัทต้องคืนเบี้ยประกันภัย ที่ชำระ ข้าพเจ้าตกลงให้บริษัทคืนเงินจำนวนดังกล่าวเข้าบัญชี เงินฝากพองผู้เอาประกับภัยหรือ ด้ายวิธีการอึ่นที่เห็นว่าเหมาะ

#### ฉันยินยอม

ข้อกำหนดและเงื่อนไขเป็นไปตามแบบฟอร์ม หนังสือยินยอมให้ธนาคารหักเงิน ผ่านบัญชีเงินฝากอัตโนมัติ

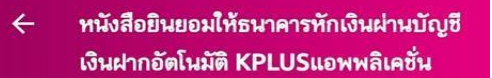

6

โปรดเลือกกรมธรรม์ที่คุณยินยอมให้ธนาคารทักเงินผ่าน บัญชีเงินฝากอัตโนมัติ KPLUSแอพพลิเคชั่น

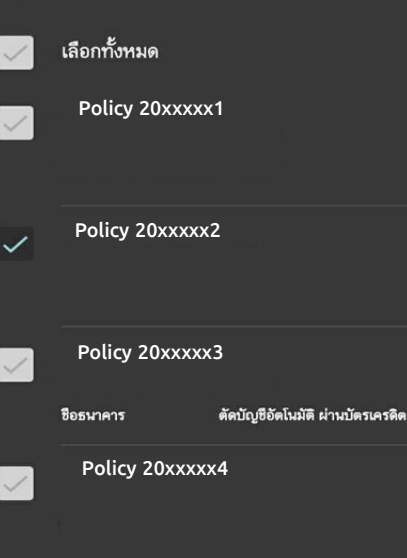

### ดำเนินการต่อ

เลือกกรมธรรม์ ที่ต้องการสมัคร หักเงินผ่านบัญชีเงินฝากอัตโนมัติ

หนังสือยินยอมให้ธนาคารหักเงินผ่านบัญชี เงินฝากอัตโนมัติ KPLUSแอพพลิเคชั่น ต่อไปยัง KPLUS เจ้าของบัญชีธนาคารกสิกรไทย ความสัมพันธ์กับเจ้าของบัญชี KBank  $\sim$ ตัวเอง ข้อมูลเจ้าของบัญชี Θ มามสกุล Θ บัตรประชาชน/หนังสือเดินทาง Θ วันเดือนปีเกิด Θ 27/10/1977 ฉันยินยอมตาม ข้อตกลงและเงื่อนไข ส่งหนังสือยินยอม

## กรอกข้อมูลรายละเอียด เจ้าของบัญชีเพื่อใช้ในการสมัคร

| ตว       | เอง                                                      |  |
|----------|----------------------------------------------------------|--|
| สา       | រ                                                        |  |
| ภร       | รยา                                                      |  |
| บิด      | n                                                        |  |
| มา       | รดา                                                      |  |
| บุ       | ตร                                                       |  |
|          |                                                          |  |
| 51<br>51 | 🗋 กรุณาแนบรูปถ่ายดังนี้<br>Jionสารสำหรับตำเนินการตรวจสอบ |  |
|          | อกสาร                                                    |  |
|          |                                                          |  |
| ~        | บัตรประชาชน/หนังสือเดินทาง                               |  |
| ~        | <b>ฉันยินยอ</b> มตาม ข้อตกลงและเงื่อนไข                  |  |
|          |                                                          |  |

หมายเหตุ: กรณีไม่ใช่บัญชีของผู้ขอเอาประกันเอง เช่น มีความสัมพันธ์เป็นสามี จะต้องคลิกปุ่มกล้อง เพื่อถ่ายภาพหรือแนบภาพบัตรประชาชน เงื่อนไขเป็นไปตามที่ธนาคารกำหนด

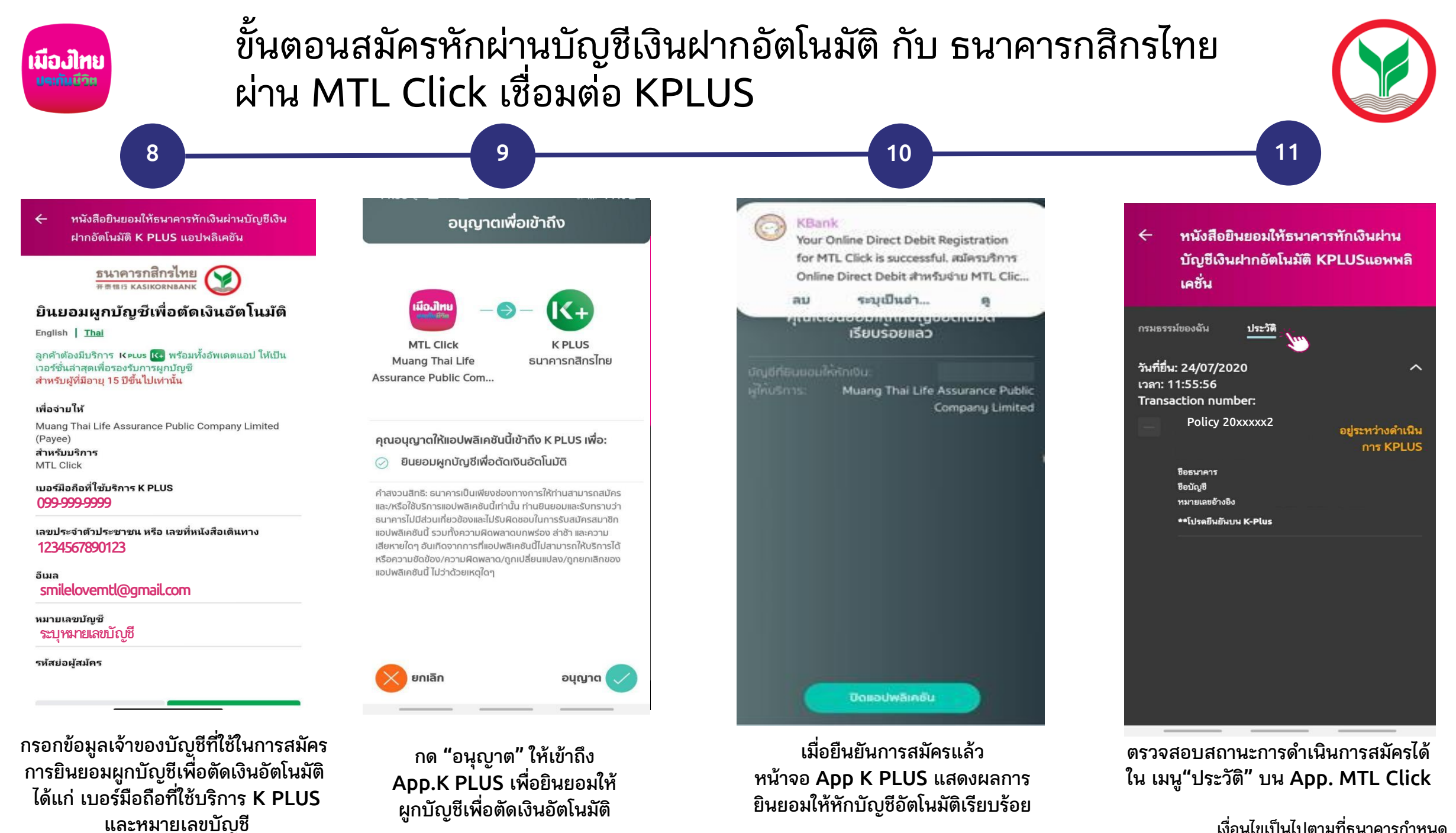

เงื่อนไขเป็นไปตามที่ธนาคารกำหนด